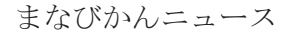

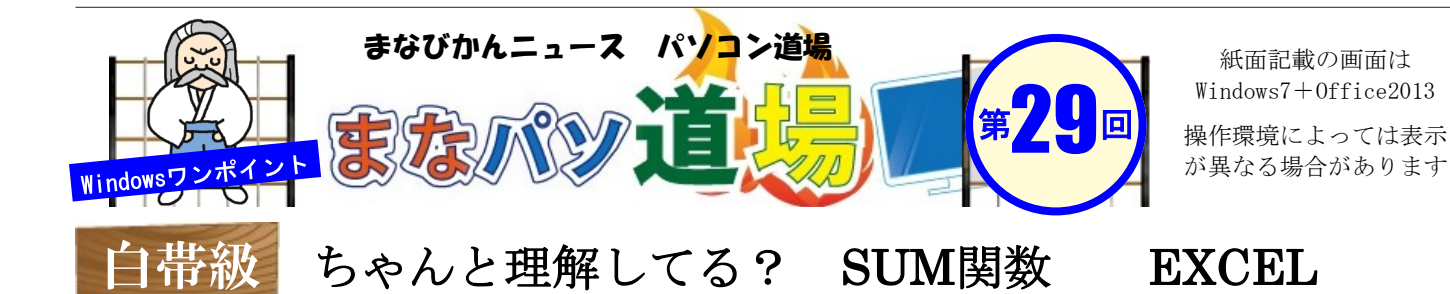

|   | A       | В    |  |
|---|---------|------|--|
| 1 | 11月購入   | 金額   |  |
| 2 | ネコのえさ   | 450  |  |
| 3 | おしっこシート | 680  |  |
| 4 | つめとぎ    | 売り切れ |  |
| 5 | じゃらじゃら  | 200  |  |
| 6 | 合計      |      |  |

エクセルで左図のような表があったとする。セルB6に「合計を出したい」が、 人によっては =B2+B3+B4+B5 という数式を入れていないだろうか? 実はこの数式の場合、エラーになり計算できない。原因はセルB4に「売り切れという 文字列」があるためじゃ。要するに、「数値と文字を合計」しようとしてエラーに なった訳で、よく考えると、そりゃそうじゃな。

では、「SUM関数」ならばどうじゃろ。 期待通り「文字列は無視して、数値だけちゃんと計算してくれる」のじゃ。 これは基本中の基本なので、しっかりと覚えておこう。 という訳で、セルB6には =SUM(B2:B5)と入力じゃ。

## =B2+B3+B4+B5 の場合

|   | A       | В      |
|---|---------|--------|
| 1 | 11月購入   | 金額     |
| 2 | ネコのえさ   | 450    |
| 3 | おしっこシート | 680    |
| 4 | つめとぎ    | 売り切れ   |
| 5 | じゃらじゃら  | 200    |
| 6 | 合計      | #VALUE |

エラー値「#VALUE!」が表示される。

**#VALUE!** とは「不適切なデータ(この場合は"売り切れ"という文字列)が入っているから計算できない!」という意味じゃ。

## =SUM(B2:B5) の場合

|   | A        | В     |  |
|---|----------|-------|--|
| 1 | 11月購入    | 金額    |  |
| 2 | ネコのえさ    | 450   |  |
| 3 | おしっこシート  | 680   |  |
| 4 | つめとぎ     | 売り切れ  |  |
| 5 | ს ტნს ტნ | 200   |  |
| 6 | 合計       | 1,330 |  |

エラー値はなく、正しく計算される

## セルB6を選択してから Alt Shift = の3つのキーを同時に押すと、 なんとSUM関数が自動入力される! () 内の計算範囲を(B2:B5) と修

()内の計算範囲を(B2:B5)と修 正すれば、スピーディだ!

| SU | M 🔻 :   | X 🗸 j             | fx =sum | 1(B5) |
|----|---------|-------------------|---------|-------|
|    | A       | В                 | С       | D     |
| 1  | 11月購入   | 金額                |         |       |
| 2  | ネコのえさ   | 450               |         |       |
| 3  | おしっこシート | 680               |         |       |
| 4  | つめとぎ    | 売り切れ              |         |       |
| 5  | じゃらじゃら  | 200               |         |       |
| 6  | 合計      | =SUM( <u>B5</u> ) |         |       |
| 7  |         | SUM(数值1,          | 数値2],)  |       |
| 8  |         |                   |         |       |

(12) ■『まなびかんニュース』の主な配布場所:生涯学習センター・市役所・行政センターやコミュニティセンターなどの公共施設を はじめ市内のJR・京急各駅、主な郵便局や金融機関、医療関係機関などに置いてあります。 上級レ

べ

ル